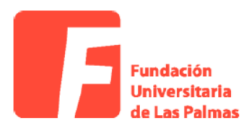

## MANUAL PLATAFORMA SUBVENCIÓN SANTA LUCÍA APARTADO JUSTIFICACIÓN

Entramos en el enlace <u>https://subvencionsantalucia.fulp.es/informacion</u> e iniciamos sesión con nuestro usuario y contraseña como hacemos habitualmente.

| SUBVENCIONES SANTA LUCÍA DE TIRAJANA 2024                                                                                                    | Approximation<br>SANTA LUCIA<br>de Tirajana |
|----------------------------------------------------------------------------------------------------|---------------------------------------------|
| Documentación                                                                                                    |                                             |
| Requerimientos a AMPAS y Federación de AMPAS. Subvenciones 2024                                                                                        |                                             |
| Requerimientos a Asociaciones de Vecinos. Subvenciones 2024                                                                                            |                                             |
| Requerimientos a Colectivos Sociales. Subvenciones 2024                                                                                                |                                             |
| Presentación Asociaciones de Vecinos, Federación de Asociaciones de Vecinos y Colectivos que celebran las fiestas en el municipio de Santa Lucía de Ti | irajana                                     |
| Presentación Asociaciones de Madres y Padres de los Centros Escolares del municipio de Santa Lucía de Tirajana y a la Federación de AMPAS              |                                             |
| Presentación Colectivos Sociales del municipio de Santa Lucía de Tirajana                                                                              |                                             |
| Manual de la plataforma de subvenciones Santa Lucía de Tirajana                                                                                        |                                             |
| Descarga del programa Viafirma Desktop                                                                                                    |                                             |
| Plan estratégico de subvenciones 2024                                                                                                    |                                             |
| Ordenanza general de subvenciones                                                                                                    |                                             |
| +) ACCEDER                                                                                                    |                                             |
| Se Email de contacto: subvencionsantalucia@fulp.es                                                                                                    |                                             |
| Calefono de contacto: 638771453                                                                                                    |                                             |

Como vemos hay un apartado de justificación, clicamos en él y accedemos.

| subjection =             |                                  |                                                             |                                       |                        |                 |
|--------------------------|----------------------------------|-------------------------------------------------------------|---------------------------------------|------------------------|-----------------|
| 😤 Inicio                 | 😮 Su justificación aún no ha sid | o presentada                                                |                                       |                        |                 |
| Mis datos personales     | DOCUM                            | MENTACIÓN                                                   | NÓMINAS                               |                        |                 |
| n Mi Solicitud           | GE                               | ENERAL                                                      |                                       |                        |                 |
| Justificación Subvención |                                  | Aportar Documentación                                       |                                       | E S                    | JBIR DOCUMENTOS |
| Subsanaciones            |                                  |                                                             |                                       |                        |                 |
| 🔓 Cambiar contraseña     |                                  | Memoria                                                     |                                       |                        | 1 Selecci       |
| E Contacto               |                                  | Modelo de justificación de gas                              | tos (Primero debe cumplin             | nentarse los apartados |                 |
| 🕩 Cerrar Sesión          |                                  | de facturas y nóminas para q<br>cumplimentado) (Descargar n | ue al descargarse este mod<br>nodelo) | delo quede             | 1. Selecci      |
|                          |                                  |                                                             |                                       |                        |                 |
|                          |                                  | Anexo V (Descargar modelo)                                  |                                       |                        | 1. Selecci      |
|                          |                                  | Justificación de otras subvenc                              | iones                                 |                        | 1 Selecci       |
|                          |                                  | [                                                           |                                       |                        |                 |
|                          |                                  |                                                             | + AÑADIR OTRA DOCUM                   | ENTACIÓN               |                 |

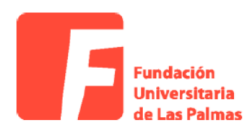

Nos aparecen 2 apartados (3 en el caso de Colectivos Sociales)

En el primero podremos subir la memoria, el anexo V en caso de haber realizado pagos en efectivo, la justificación de otras subvenciones y el modelo de justificación de gastos (IMPORTANTE: PRIMERO DEBEMOS CUMPLIMENTAR LOS APARTADOS DE FACTURAS Y NÓMINAS PARA QUE AL DESCARGARSE ESTE MODELO QUEDE CUMPLIMENTADO)

| 🕄 Su justificación aún n | o ha sido presentad                                                                                                    | la                   |                     |                                      |                  | PRESENTAR JUSTIFICACIÓN |
|--------------------------|----------------------------------------------------------------------------------------------------|----------------------|---------------------|--------------------------------------|------------------|-------------------------|
|                          | DOCUMENTACIÓN<br>GENERAL                                                                                                    | FACTURAS             | NÓMINAS             |                                      |                  |                         |
|                          | 🖹 Aportar I                                                                                                    | Documentación        |                     |                                      | SUBIR DOCUMENTOS |                         |
|                          | Memoria                                                                                                    | 1                    |                     |                                      | 1. Selecci       |                         |
|                          | Modelo de justificación de gastos <b>(Primero debe c</b><br>de facturas y nóminas para que al descargarse e<br>cumplimentado) (Descargar modelo) |                      |                     | nentarse los apartados<br>delo quede | 1 Selecci        |                         |
|                          | Anexo V                                                                                                    | (Descargar modelo)   |                     |                                      | 1 Selecci        |                         |
|                          | Justifica                                                                                                    | ción de otras subver | ciones              |                                      | 1. Selecci       |                         |
|                          |                                                                                                    |                      | + AÑADIR OTRA DOCUM | ENTACIÓN                             |                  |                         |

En el segundo debemos cumplimentar todas las facturas que necesitemos para justificar la subvención y aportar la documentación asociada.

| DOCUMENTACIÓN<br>GENERAL | FACTURAS              | NÓMINAS                   |                |                |                          |                     |                        |  |
|--------------------------|-----------------------|---------------------------|----------------|----------------|--------------------------|---------------------|------------------------|--|
|                          |                       |                           |                |                | FIRMAR D                 | OCUMENTOS           | + AÑADIR               |  |
| Núm<br>1↓ Factura 1      | Fecha<br>↓ emisión †↓ | Empresa/Persona<br>física | Imp<br>11 fact | orte<br>ura †∔ | Fecha<br>pago<br>factura | Medio<br>de pago 1↓ | Tipo<br>de<br>gasto ↑↓ |  |
|                          |                       | Ningún dato d             | isponible e    | n esta tab     | ola                      |                     |                        |  |
| ATRÁS                    |                       |                           |                |                |                          | SIGU                | IENTE                  |  |
|                          |                       |                           |                |                |                          |                     |                        |  |

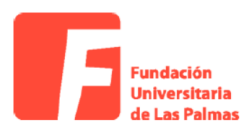

| 🖹 Justificación Subvención                       | Ayuntamiento de Santa Lucía de S | Trajana » Justificación Subvención |                         |
|--------------------------------------------------|----------------------------------|------------------------------------|-------------------------|
| Añadir gastos de actividades                     |                                  | ×                                  | PRESENTAR JUSTIFICACIÓN |
| Núm Factura                                      | Fecha emisión                    |                                    |                         |
| Ingrese el número de factura                     | dd/mm/aaaa                       | ٥                                  |                         |
| Empresa/Persona física                           | Importe factura                  |                                    |                         |
| Ingrese el nombre de la empresa o persona física | Ingrese el importe de la factura |                                    |                         |
| Fecha pago factura                               | Medio de pago                    |                                    |                         |
| dd/mm/aaaa                                       | Seleccione                       | ~                                  |                         |
| Tipo de gasto                                    |                                  |                                    |                         |
| Seleccione                                       | ~                                |                                    |                         |
|                                                  |                                  |                                    |                         |
|                                                  |                                  | GUARDAR                            |                         |

Y por último en el tercero (en el caso de Colectivos Sociales), debemos cumplimentar los datos de las nóminas que se van a justificar con la subvención y aportar la documentación asociada.

| DOCUMENTACIÓN<br>GENERAL    | FACTURAS                   | NÓMINAS              |                                   |                        |                        |         |
|-----------------------------|----------------------------|----------------------|-----------------------------------|------------------------|------------------------|---------|
|                             |                            |                      |                                   | FIRMAR DOCUMEN         | tos + añae             | DIR     |
| Nombre<br>y<br>11 apellidos | Grupo<br>î↓ DNI î↓ retribe | utivo †↓ Categoría † | <mark>N⁰</mark><br>∔ Horas/sem †∔ | Remuneración †↓        | Seguridad<br>social 14 | C<br>tc |
|                             |                            |                      | Ningún dato d                     | lisponible en esta tab | la                     |         |
| 1.1                         |                            |                      |                                   |                        |                        |         |

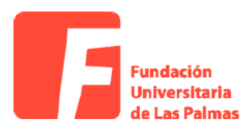

| 1998 - 2000 - 400         |                                |                                    |
|---------------------------|--------------------------------|------------------------------------|
| Añadir nómina             | \$                             | irajana > Justificación Subvención |
| Nombre y Apellidos        | DNI                            |                                    |
|                           |                                | PRESENTAR JUSTIFICACIÓN            |
| Grupo Retributivo         | Categoría                      |                                    |
|                           |                                |                                    |
| Número de Horas Semanales | Remuneración (€)               | -                                  |
|                           |                                |                                    |
| Seguridad Social (€)      | Coste Bruto (€)                | 1                                  |
|                           |                                |                                    |
|                           | Fecha de Emision               |                                    |
|                           | dd/mm/aaaa                     |                                    |
| Fecha de Pago Nómina      | Fecha de Pago Seguridad Social |                                    |
| dd/mm/aaaa                | dd/mm/aaaa                     |                                    |
|                           |                                |                                    |
|                           | GUARDAR                        |                                    |
|                           |                                |                                    |

IMPORTANTE: Recuerden firmar todos los documentos y presentar la justificación.

Cualquier duda pueden remitirla al correo que aparece al pie de página o llamar al 638771453.